MBO Business Pro

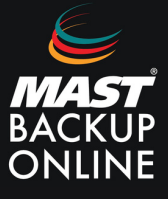

Para poder realizar la restauración de un grupo de copia local de esta manera hay que seguir los siguientes pasos:

1. En la pantalla principal del programa MBO, presionar sobre el botón de Utilidades.

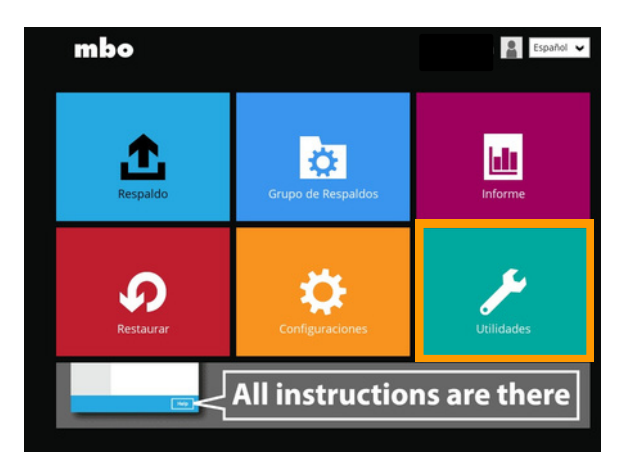

2. En el submenú de Utilidades seleccionar Descifrar los datos de copia de seguridad.

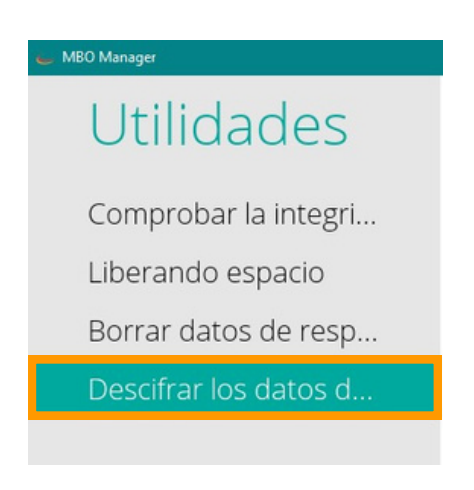

**3. Escoger** la ruta donde se encuentra la copia de seguridad y **descifrar**.

**IMPORTANTE:** Debe finalizar la ruta con la carpeta BLOCKS

| 🖕 MBO Manager         |                                                                                                    | -                          |      | × |
|-----------------------|----------------------------------------------------------------------------------------------------|----------------------------|------|---|
| Utilidades            | Descifrar los datos de copia de seguridad                                                                                                    |                            |      |   |
| Comprobar la integri  | Por favor seleccione la ruta a la carpeta [ <grupo de="" id="" respaldo="">/b<br/>contiene los archivos de copia de seguridad que desea descifrar.</grupo> | io ID>/bloques] que<br>ir. |      |   |
| Liberando espacio     | E:\COPIA LOCAL PRUEBA\1708440125106\blocks                                                                                                    | Mos                        | trar |   |
| Liberarido espacio    | Directorio temporal para almacenar los archivos restaurados                                                                                                |                            |      |   |
| Borrar datos de resp  | C:\Users\pc\.obm\temp                                                                                                    | Mos                        | trar |   |
| Descifrar los datos d | Descifrar                                                                                                    |                            |      |   |
|                       |                                                                                                    |                            |      |   |

**4. Introducir** la clave de encriptación. (De no disponer de la contraseña será imposible continuar con el proceso)

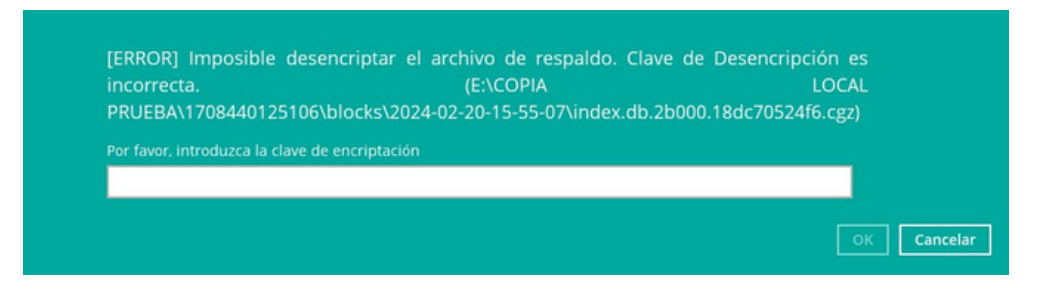

**5. Seleccionar** los archivos para restaurar y **siguiente**.

|                                                                                                    | echas y horas 🛛 🖌 |        |                                                                                                    |
|----------------------------------------------------------------------------------------------------|-------------------|--------|----------------------------------------------------------------------------------------------------|
| Mostrar filtro                                                                                                    |                   |        |                                                                                                    |
| Carpetas<br>De decrypt_destination<br>De to the second destination<br>Destination<br>Destin | 5 M)<br>5 M)      | Nombre | Tamaño Fecha de Modificac.<br>0 B 20/02/2024 15:42<br>0 B 20/02/2024 15:42<br>8,62 KB 20/02/2024 15:43 |

**6. Seleccionar** ubicación alternativa, **presionar** sobre el botón de **Mostrar, marcar** la nueva ubicación que se desee y **restaurar**.

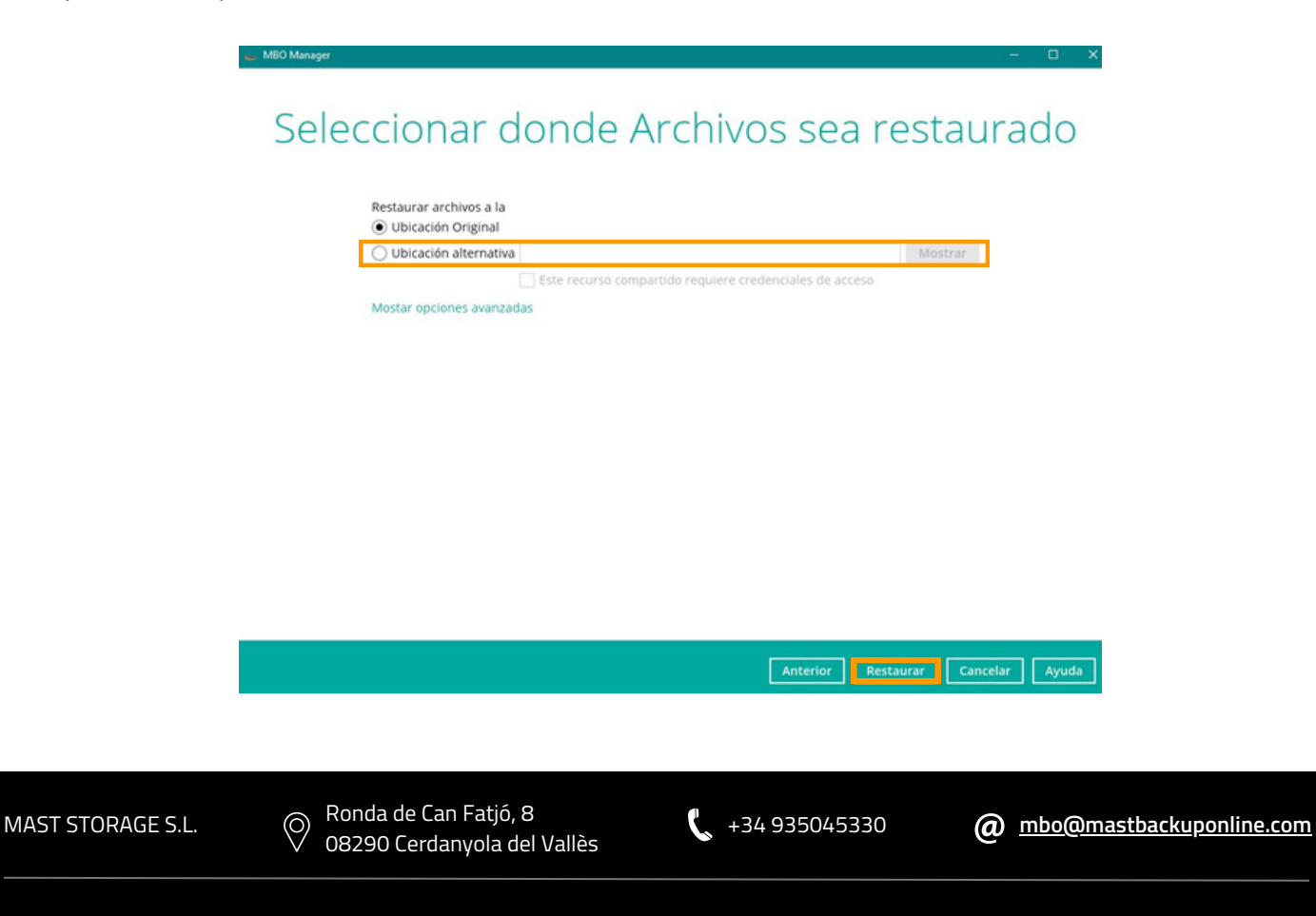